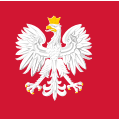

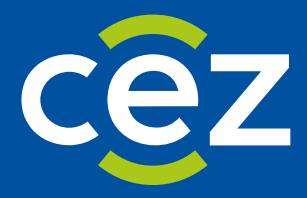

# Podręcznik użytkownika Systemu Monitorowania Kształcenia Pracowników Medycznych (SMK)

Art. 16 ust. 4 - Weryfikacja formalna wniosku o specjalizację w trybie art. 16 ust. 4

Centrum e-Zdrowia | Warszawa 29.12.2023 | Wersja: v 1.6.0

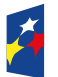

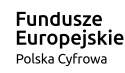

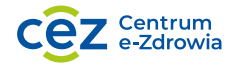

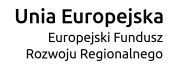

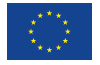

## Spis treści

| W       | PROW  | ADZENIE                                                                              | 3         |
|---------|-------|--------------------------------------------------------------------------------------|-----------|
| 1.      | SŁC   | WNIK POJĘĆ I SKRÓTÓW                                                                 | 4         |
| 2.      | UR    | UCHOMIENIE APLIKACJI SMK                                                             | 5         |
| z       | W/F   | RVEIKACIA FORMALNA WNIOSKI I O ROZPOCZECIA SZKOLENIA SPECIALIZACY INEGO W TRYBLE A   | RT 16 UST |
| 3.<br>4 | 6     |                                                                                      |           |
|         | 3 1   | Ι βραψινιστία το ψυχκονιατία οσείνε εορμαί τει                                       | 6         |
|         | 3.2.  | LISTA WNIOSKÓW DO WERYFIKACII.                                                       | 6         |
|         | 3.3.  | ΩCENA FORMALNA WNIOSKU – ZASADY OGÓLNE                                               |           |
|         | 3.4.  | WERYEIKACIA SEKCII ZAWIERAJACYCH DANE I EKARZA                                       |           |
|         | 3.5.  | WERYEIKACIA POSIADANYCH SPECIALIZACII.                                               | 9         |
|         | 3.6.  | WERYEIKACIA WARIANTÓW SPECIALIZACII                                                  | 9         |
|         | .3.6  | 1. Wskazanie podstawy obliczenia punktacii                                           |           |
|         | 37    |                                                                                      | 11        |
|         | 3.8   | DODANIE INFORMACII O PRZELICZONEL ŚREDNIEL UŻYSKANEL NA ZAGRANICZNEL LICZELNI        | 12        |
|         | 3.9.  |                                                                                      |           |
|         | 3.10. | ZAPISANIE WERSJI ROBOCZEJ WERYFIKACIJ WNIOSKU                                        |           |
|         | 3.1   | 0.1. Rezvanacia z wervfikacii bez zapisywania wersii roboczei                        |           |
|         | 3.11. | Naliczenie punktacji dla zatwierdzonego wniosku                                      |           |
|         | 3.1   | 1.1. Punktacia bazuiaca na wyniku eazaminu LEK / LDEK                                |           |
|         | 3.1   | 1.2. Punktacia bazujaca na wyniku eazaminu LEK/LDEK lub wyniku PES                   |           |
|         | 3.1   | 1.3. Punkty dodatkowe                                                                |           |
|         | 3.12. | ZWROT WNIOSKU DO POPRAWY                                                             |           |
|         | 3.1   | 2.1. Zwrot wniosku z udostepnieniem lekarzowi opcii uzupełnienia wniosku o nowe dane |           |
|         | 3.13. | Odrzucenie wniosku                                                                   |           |
|         | 3.14. | POWIADOMIENIE MAILOWE DLA LEKARZA                                                    |           |
| 4.      | LIS   | ra wniosków zweryfikowanych                                                          | 21        |
| 5       | DP7   |                                                                                      | 22        |
| э.      | FN    | LEGLĄD SZCZEGOŁOW ZWERTFIROWANTCH WNIOSROW                                           |           |
| 6.      | WE    | RYFIKACJA WNIOSKU ODESŁANEGO PO POPRAWIE DANYCH                                      | 23        |
| 7.      | AU    | TOMATYCZNE WYSTAWIENIE SKIEROWANIA DLA ZATWIERDZONEGO WNIOSKU                        | 26        |
| 8.      | HIS   | TORIA ZDARZEŃ DOTYCZĄCYCH WNIOSKU                                                    | 28        |
| 9.      | PO    | MOC TECHNICZNA                                                                       | 29        |

## Wprowadzenie

Niniejszy dokument opisuje weryfikację formalną wniosków o rozpoczęcie szkolenia specjalizacyjnego w trybie art. 16 ust. 4 w systemie SMK w zakresie:

- Formalnej oceny wniosku o rozpoczęcie szkolenia specjalizacyjnego w trybie art. 16 ust. 4;
- Wyliczenia punktacji;
- Utworzenia skierowań dla zatwierdzonych wniosków.

Dokument zawiera opis funkcjonalności dostępnych dla roli: Urząd wojewódzki, Wojewoda i jest skierowany do osób, które weryfikują i zatwierdzają wnioski o rozpoczęcie szkolenia specjalizacyjnego w trybie art. 16 ust. 4.

## 1. Słownik pojęć i skrótów

- Lekarz lekarz lub lekarz dentysta
- Postępowanie kwalifikacyjne postępowanie kwalifikacyjne do odbycia szkolenia specjalizacyjnego dla lekarzy i lekarzy dentystów, które obejmuje ocenę formalną wniosku o rozpoczęcie szkolenia specjalizacyjnego oraz postępowanie konkursowe. Przeprowadzane jest dwa razy do roku odpowiednio przez dyrektora CMKP za pośrednictwem wojewodów, Ministra Obrony Narodowej albo ministra właściwego do spraw wewnętrznych
- Postępowanie konkursowe część postępowania kwalifikacyjnego. Przeprowadzane jest odpowiednio przez dyrektora CMKP, Ministra Obrony Narodowej albo ministra właściwego do spraw wewnętrznych. Obejmuje w szczególności sporządzenie list rankingowych lekarzy według uzyskanego wyniku procentowego liczby zdobytych punktów oraz wskazanie lekarzy zakwalifikowanych i niezakwalifikowanych do szkolenia specjalizacyjnego
- SMK System Monitorowania Kształcenia
- Ustawa Ustawa o zawodach lekarza i lekarza dentysty
- Wniosek wniosek o rozpoczęcie szkolenia specjalizacyjnego w trybie art. 16 ust. 4, składany bez postępowania konkursowego do dyrektora CMKP za pośrednictwem wojewody

## 2. Uruchomienie aplikacji SMK

W celu uruchomienia aplikacji SMK otwórz przeglądarkę internetową i wpisz adres strony: <u>https://smk2.ezdrowie.gov.pl/</u>.

Na wyświetlonej stronie użyj opcji **Zaloguj się**. W przypadku potrzeby założenia konta użyj opcji **Zarejestruj się**.

Specyfikacja wymagań technicznych dla urządzenia użytkownika korzystającego z SMK zamieszczona jest w instrukcji **Dostęp do systemu i wnioskowanie o rolę**.

## 3. Weryfikacja formalna wniosku złożonego w trybie art. 16 ust. 4

#### 3.1. Uprawnienia do wykonania oceny formalnej

Weryfikację formalną wniosku o rozpoczęcie szkolenia specjalizacyjnego w trybie art. 16 ust. 4 może przeprowadzić zalogowany użytkownik systemu SMK, posiadający jedną z ról:

• Urząd wojewódzki

#### 3.2. Lista wniosków do weryfikacji

Wnioski o rozpoczęcie szkolenia specjalizacyjnego, dla których należy przeprowadzić ocenę formalną znajdują się na Liście wniosków o specjalizację do weryfikacji w trybie art. 16 ust. 4.

Aby przejść do listy, w menu bocznym rozwiń pozycję Wnioski o specjalizację, a następnie wybierz Wnioski o specjalizację do weryfikacji w trybie art. 16 ust. 4.

Na liście znajdziesz wnioski złożone w trybie art. 16 ust. 4. przypisane do Twojego urzędu wojewódzkiego na podstawie wariantu wyboru specjalizacji na wniosku.

| <b>*</b>                                          | SMK System Monitorowania Ks<br>Pracowników Medycznych            | ztałcenia                       |                                      |                                     |                               |                          |
|---------------------------------------------------|------------------------------------------------------------------|---------------------------------|--------------------------------------|-------------------------------------|-------------------------------|--------------------------|
|                                                   | <ul> <li>Jeżeli nie widzisz potrzebnej </li> </ul>               | funkcji Przejdź do popr         | zedniej wersji                       |                                     |                               |                          |
| Lekarze/Lekarze dentyści 🔹                        | Strona główna                                                    |                                 |                                      |                                     |                               |                          |
| Miejsca szkoleniowe                               | Wnioski o specjaliza                                             | icję do weryfikacji             | w trybie art. 16 u                   | st. 4                               |                               |                          |
| Wnioski o specjalizację 🗸 👻                       | Numer wniosku                                                    | Imię                            | Nazwisko                             | PESEL lub numer dokumentu           | u Dziedzina medycyny          |                          |
| Wnioski do weryfikacji w bieżącej<br>sesji        | XXXXX/XXXXXXXX                                                   |                                 |                                      |                                     | Wpisz lub wybierz             | ~                        |
| Wnioski do weryfikacji w trybie<br>art. 16 ust. 4 | Data złożenia wniosku           Od:         dd.mm.rrrr         🛅 | Do: dd.mm.rrrr                  | Tylko niezakończone weryfikacje      | Tylko poprawione wnioski            |                               |                          |
| Wnioski zweryfikowane Postępowanie kwalifikacyjne |                                                                  |                                 |                                      |                                     | Wyczyść kryteria wyszukiwania | Szukaj                   |
| Skierowania na specjalizację                      | Lista wniosków                                                   |                                 |                                      |                                     |                               |                          |
| Elektroniczne Karty Specjalizacji                 | Sortuj: <u>Data złożenia =_</u>                                  |                                 |                                      |                                     | Wszystkich pozycji 1          | Pokaż na stronie 🛛 5 🗸 🗸 |
| Diagności laboratoryjni 🕨                         | Numer wniosku<br>2023/043122                                     | Imię i nazwisko<br>Jan Kowalski | PESEL/Numer dokumentu<br>84071112558 | Data złożenia wniosku<br>17.12.2023 |                               |                          |
|                                                   |                                                                  |                                 |                                      |                                     |                               | Weryfikuj                |

Rysunek 1 Lista wniosków o specjalizację do weryfikacji

Uwaga! Lista wniosków może być pusta, w przypadku, gdy:

- Żaden wniosek z trybu art. 16 ust. 4 nie wpłynął do tego podmiotu (np. do danego urzędu wojewódzkiego);
- Wszystkie wnioski zostały już zweryfikowane.

Każdy wniosek na liście posiada swój unikalny numer, imię, nazwisko i Pesel lub numer dokumentu tożsamości osoby, która złożyła wniosek, datę złożenia wniosku oraz datę weryfikacji (data weryfikacji dotyczy tylko wniosków weryfikowanych ponownie po odesłaniu przez lekarza poprawionego wniosku).

Listę można filtrować za pomocą filtrów dostępnych w sekcji Wyszukiwarki, a także sortować według kolumny Data złożenia.

#### 3.3. Ocena formalna wniosku – zasady ogólne

Ocena formalna wniosków o rozpoczęcie szkolenia specjalizacyjnego w trybie art. 16 ust. 4 odbywa się poza postępowaniem kwalifikacyjnym i jest możliwa od razu po wpłynięciu wniosku do Urzędu.

Aby rozpocząć weryfikację wniosku, z menu bocznego wybierz Wnioski o specjalizację, a następnie Wnioski do weryfikacji w trybie art. 16 ust 4.

Wybierz z listy wniosek, który chcesz weryfikować i kliknij na przycisk Weryfikuj.

| *                                                                   | SMK System Monitorowania Kształcenia<br>Pracowników Medycznych                                                                                                    |
|---------------------------------------------------------------------|----------------------------------------------------------------------------------------------------|
|                                                                     | 🔘 Jeżeli nie widzisz potrzebnej funkcji Przejdź do poprzedniej wersji                                                                                                    |
| Lekarze/Lekarze dentyści 🔹 👻                                        | Strona główna                                                                                                    |
| Miejsca szkoleniowe                                                 | Wnioski o specjalizację do weryfikacji w trybie art. 16 ust. 4                                                                                                    |
| Wnioski o specjalizację 🗣 🗣 Wnioski do weryfikacji w bieżącej sesji | Numer wniosku         Imię         Nazwisko         PESEL lub numer dokumentu         Dziedzina medycyny           X00x/x0000x         Imię         Imię         Wpisz lub wybierz         V |
| Wnioski do weryfikacji w trybie<br>art. 16 ust. 4                   | Data złożenia wniosku     Od:     dd.mm.rrrr     Tylko niezakończone wretyfikacje     Tylko poprawione wretyfikacje                                                                          |
| Wnioski zweryfikowane                                               |                                                                                                    |
| Postępowanie kwalifikacyjne                                         | wyczysk kryteria wyszukiwania Szukaj                                                                                                    |
| Skierowania na specjalizację                                        | Lista wniosków                                                                                                    |
| Elektroniczne Karty Specjalizacji                                   | Sortuj: Data złożenia 🖆 Wszystkich pozycji 1 🚺 Pokaż na stronie 🗴 🗸                                                                                                    |
| Diagności laboratoryjni                                             | Numer unjacku Imia i nazwicko DESEI /Numer dokumentu Data složenja unjacku                                                                                                    |
|                                                                     | 2023/043122 Jan Kowalski 84071112558 17.12.2023                                                                                                    |
|                                                                     | Weŋńkuj                                                                                                    |

Rysunek 2 Lista wniosków – przejście do weryfikacji wniosku

Zostaniesz przekierowany do formularza wniosku zawierającego wszystkie dane wprowadzone przez lekarza. Ocena formalna oraz wyliczenie punktacji odbywa się bezpośrednio na formularzu wniosku, zgodnie z poniższymi regułami:

- Każda sekcja zawierająca dane weryfikowana jest niezależnie;
- Jeżeli w danej sekcji lekarz nie podał żadnych danych, weryfikacja nie jest wykonywana.
   Nie dotyczy to sekcji zawierających dane o specjalizacjach, które zawsze wymagają weryfikacji;
- Jeżeli dana sekcja zawiera listę podsekcji, każda podsekcja weryfikowana jest osobno.
   Dotyczy to na przykład posiadanych specjalizacji każda podana na wniosku specjalizacja weryfikowana jest osobo.

Sposób weryfikacji poszczególnych sekcji zależy od typu sekcji, co zostało opisane w kolejnych rozdziałach.

#### 3.4. Weryfikacja sekcji zawierających dane lekarza

Pod każdą sekcją na wniosku zawierającą dane lekarza dostępne jest pole Wynik weryfikacji sekcji. Dotyczy to sekcji takich jak:

- Uprawnienia do złożenia wniosku w trybie art. 16 ust. 4;
- Posiadane specjalizacje;

- Specjalizacja w trakcie;
- Zaliczenie modułu podstawowego;
- Uprawnienia zawodowe;
- Wynik egzaminu LEK/LDEK;
- Średnia arytmetyczna ocen z egzaminów na studiach;
- Sekcje z danymi, za które naliczane są punkty dodatkowe: Publikacje, Okres zatrudnienia w jednostce akredytowanej, Stanowisko Nauczyciela.

Każda sekcja z danymi weryfikowana jest niezależnie i ma swój wynik weryfikacji.

Po sprawdzeniu danych w sekcji, zaznacz jedną z dostępnych opcji: Zatwierdzona lub Do poprawy.

W przypadku zaznaczenia wyniku weryfikacji **Do poprawy** wymagane jest podanie **Uzasadnienia** zwrotu do poprawy.

| Uprawnienia do złożenia wniosku w trybie art. 16 ust. 4                                                                                                    | Do weryfikacji 📃 🔿 |
|----------------------------------------------------------------------------------------------------|--------------------|
| Posiadam stopień naukowy doktora habilitowanego oraz odpowiedni dorobek zawodowy i naukowy<br>W zakresie modułu specjalistycznego oraz posiadam tytuł specjalisty lub specjalizację II stopnia w dziedzinie odpowia<br>podstawowemu lub ukończony i zaliczony przez kierownika specjalizacji moduł podstawowy | idającej modułowi  |
| Załącznik                                                                                                    |                    |
| Dokument potwierdzający posiadanie stopnia doktora habilitowanego                                                                                                    |                    |
| 🖉 Wejscie (JPG, 251.93 KB)                                                                                                    | Pobierz            |
| Posiadam zgodę Konsultanta Krajowego na rozpoczęcie szkolenia specjalizacyjnego bez postępowania kwalifikacyjnego<br><b>Posiadam</b>                                                                                                    |                    |
| Załącznik                                                                                                    |                    |
| Zgoda Konsultanta Krajowego na rozpoczęcie szkolenia specjalizacyjnego bez postępowania kwalifikacyjnego                                                                                                    |                    |
| Wejscie (JPG, 251.93 KB)                                                                                                    | Pobierz            |
| Wynik weryfikacji sekcji *<br>Zatwierdzona  Do poprawy<br>Uzasadnienie zwrotu do poprawy *                                                                                                    | 0/1024             |

Rysunek 3 Weryfikacja przykładowej sekcji zawierającej dane podane przez wnioskującego

**Uwaga!** W niektórych przypadkach weryfikacja sekcji nie jest wymagana. Pole **Wynik weryfikacji sekcji** nie jest wówczas widoczne.

Dotyczy to następujących sytuacji:

- Na wniosku znajdują się informacje o modułach podstawowych zaliczonych w ramach elektronicznej karty specjalizacji (EKS), pobrane automatycznie z systemu SMK;
- W danej sekcji lekarz zaznaczył, że nie posiada określonych danych, na przykład w sekcji
   Wynik egzaminu LEK / LDEK lekarz zaznaczył opcję Nie posiadam wyniku egzaminu LEK/LDEK lub w sekcji Publikacje wybrał liczbę publikacji zero. Nie dotyczy to sekcji: Posiadane specjalizacje, w której zawsze wymagane jest zaznaczenie wyniku weryfikacji.

Sekcje, które nie wymagają weryfikacji oznaczone są zieloną flagą Nie wymaga weryfikacji.

| Wynik egzaminu LEK/LDEK                 | Nie wymaga weryfikacji |
|-----------------------------------------|------------------------|
| Posiadam wynik egzaminu LEK/LDEK<br>Nie |                        |

Rysunek 4 Sekcja nie wymagająca weryfikacji ze względu na brak danych, których poprawność można zweryfikować

#### 3.5. Weryfikacja posiadanych specjalizacji

W sekcji **Posiadane specjalizacje** zweryfikuj dane każdej posiadanej specjalizacji z osobna. Pod każdą podaną na wniosku specjalizacją zaznacz jedną z dwóch opcji w polu **Wynik weryfikacji sekcji**:

- Zatwierdzona
- Do poprawy

Zaznaczenie opcji Do poprawy wymaga uzupełnienia dodatkowego pola Uzasadnienie zwrotu do poprawy.

Dodatkowo masz możliwość oznaczyć całą sekcję jako wymagającą poprawy, jeżeli stwierdzisz, że lekarz nie podał wszystkich wymaganych posiadanych lub niezakończonych specjalizacji. W takim przypadku w polu **Wymagane dodanie specjalizacji przez lekarza** wybierz opcję **Tak** i podaj **Uzasadnienie** zwrotu do poprawy. Jeżeli dane w sekcjach są kompletne (lekarz podał wszystkie swoje posiadane lub niezakończone specjalizacje), w polu **Wymagane dodanie specjalizacji przez lekarza** wybierz opcję **Nie**.

| Posiadane specjalizacje                                              | Do weryfikacji | ^ |
|----------------------------------------------------------------------|----------------|---|
| Posiadam specjalizację I lub II stopnia lub tytuł specjalisty<br>Nie |                |   |
| Wymagane dodanie specjalizacji przez lekarza *<br>🔿 Tak 🔷 Nie        |                |   |

Rysunek 5 Weryfikacja sekcji zawierającej dane o posiadanych specjalizacjach z możliwością zaznaczenia opcji Wymagane dodanie specjalizacji przez lekarza

#### 3.6. Weryfikacja wariantów specjalizacji

Wariant specjalizacji podany na wniosku wymaga weryfikacji.

W polu Wynik weryfikacji wariantu pod zaznacz opcję:

- Zatwierdzony, w przypadku, gdy lekarz może wnioskować o odbywanie specjalizacji w wybranym wariancie specjalizacji.
- Odrzucony, w przypadku, gdy lekarz nie może wnioskować o odbywanie specjalizacji w danym wariancie specjalizacji. W polu Uzasadnienie odrzucenia wariantu podaj przyczynę odrzucenia.

| Nnioskowany wariant                                        |                                                     |                            |                    |  |  |  |  |
|------------------------------------------------------------|-----------------------------------------------------|----------------------------|--------------------|--|--|--|--|
| Wnioskowany wariant specjalizacji                          |                                                     |                            | Do weryfikacji 🔨 🔨 |  |  |  |  |
| Dziedzina medycyny<br>Dermatologia i wenerologia           | Tryb odbywania specjalizacji<br>Tryb pozarezydencki | Województwo<br>Mazowieckie |                    |  |  |  |  |
| Wynik weryfikacji wariantu *<br>🔿 Zatwierdzony 🔷 Odrzucony |                                                     |                            |                    |  |  |  |  |

#### Rysunek 6 Weryfikacja wariantu specjalizacji

| Nnioskowany wariant specjalizacji                                                            |                                                     |                            | Do weryfikacji | ^ |
|----------------------------------------------------------------------------------------------|-----------------------------------------------------|----------------------------|----------------|---|
| Dziedzina medycyny<br>Dermatologia i wenerologia                                             | Tryb odbywania specjalizacji<br>Tryb pozarezydencki | Województwo<br>Mazowieckie |                |   |
|                                                                                              |                                                     |                            | 1              |   |
| Wynik weryfikacji wariantu <sup>*</sup>                                                      |                                                     |                            |                |   |
| Wynik weryfikacji wariantu *                                                                 |                                                     |                            |                |   |
| Wynik weryfikacji wariantu *<br>Zatwierdzony Odrzucony<br>Uzasadnienie odrzucenia wariantu * |                                                     |                            |                |   |
| Wynik weryfikacji wariantu*<br>Zatwierdzony Odrzucony<br>Uzasadnienie odrzucenia wariantu*   |                                                     |                            |                |   |

Rysunek 7 Odrzucenie wariantu specjalizacji

Aby wniosek mógł zostać zatwierdzony, wariant specjalizacji musi zostać zatwierdzony. W przypadku, gdy wariant specjalizacji na wniosku zostanie odrzucone, cały wniosek musi zostać odrzucony.

#### 3.6.1. Wskazanie podstawy obliczenia punktacji

Jeżeli lekarz uzupełnił na wniosku sekcję **Posiadane specjalizacje**, pod wariantem zostanie wyświetlona lista posiadanych specjalizacji lekarza (dziedzina medycyny i stopień specjalizacji lub tytuł specjalisty).

Zweryfikuj, a następnie zaznacz wszystkie specjalizacje, które mogą być podstawą obliczenia punktacji w danym wariancie.

Spośród specjalizacji zaznaczonych w wariancie system automatycznie wybierze tę z najwyższym wynikiem z egzaminu specjalizacyjnego lub PES i uwzględni ten wynik przy wyliczeniu punktacji za ten wariant.

Jeżeli żadna posiadana specjalizacja podana na wniosku nie może być podstawą naliczenia punktacji w wariancie, zaznacz dla tego wariantu opcję Żadna z posiadanych specjalizacji. W takim przypadku podstawą obliczenia punktacji w tym wariancie będzie wynik egzaminu zawodowego LEK lub LDEK.

| Vnioskowany wariant specjalizacji       |                                        |                                           | Do weryfikacji             |
|-----------------------------------------|----------------------------------------|-------------------------------------------|----------------------------|
| ziedzina medycyny                       | Tryb odbywania specjalizacji           | Województwo                               |                            |
| ransplantologia kliniczna               | Tryb pozarezydencki                    | Mazowieckie                               |                            |
| Wynik weryfikacji wariantu <sup>*</sup> | Zaznacz wszystkie posiadane specjaliza | cje, które mogą być podstawą obliczenia p | unktacji w tym wariancie 📍 |
|                                         | Charaby zakajne i stanieć              |                                           |                            |

Rysunek 8 Wskazanie podstawy obliczenia punktacji na podstawie posiadanych specjalizacji w sekcji Wnioskowany wariant

**Uwaga!** Punktacja zostanie wyliczona po zweryfikowaniu i zatwierdzeniu całego wniosku, co zostało szczegółowo opisane w rozdziale Naliczenie punktacji.

#### 3.7. Weryfikacja zgody na odbywanie specjalizacji

Zgoda na odbywanie szkolenia specjalizacyjnego dotyczy konkretnej jednostki szkoleniowej wskazanej przez lekarza jako jednostka preferowana w danym wariancie specjalizacji. Na jednym wniosku lekarz może dodać tylko jedną zgodę na odbywanie szkolenia specjalizacyjnego.

Sekcja zgody prezentowana jest na formularzu i podlega weryfikacji tylko w przypadku, gdy lekarz zaznaczył na wniosku, że posiada zgodę na odbywanie szkolenia specjalizacyjnego i załączył odpowiedni załącznik.

| Nazwa                                                                    |                                                                               | Miejscowość                                                                                                    |                                                           |  |
|--------------------------------------------------------------------------|-------------------------------------------------------------------------------|----------------------------------------------------------------------------------------------------|-----------------------------------------------------------|--|
| Uniwersyteckie Centro<br>Warszawskiego Uniwe                             | ım Kliniczne<br>rsytetu Medycznego                                            | Warszawa                                                                                                    | Do werynkacji                                             |  |
| Posiadam zgodę na od                                                     | oywanie szkolenia specja                                                      | alizacyjnego w trybie pozarezydenckim                                                                                                    |                                                           |  |
| Tak                                                                      |                                                                               |                                                                                                    |                                                           |  |
| Rodzaj zgody                                                             |                                                                               |                                                                                                    |                                                           |  |
| Na podstawie umowy                                                       | o pracę lub umowy cy                                                          | wilnoprawnej w wymiarze odpowiadającym wymiarowi pełnoetatowego                                                                                                    | zatrudnienia                                              |  |
| Załącznik                                                                |                                                                               |                                                                                                    |                                                           |  |
| Zgoda pracodawcy na c<br>wymiarowi pełnoetatov<br>się tryb odbywania szk | dbywanie szkolenia spe<br>vego zatrudnienia, zawa<br>olenia specjalizacyjnego | cjalizacyjnego na podstawie umowy o pracę lub umowy cywilnoprawnej w wj<br>tej z podmiotem prowadzącym szkolenie specjalizacyjne w danej dziedzinie<br>i zakres wzajemnych zobowiązań na czas trwania szkolenia specjalizacyjnege | ymiarze odpowiadającym<br>medycyny, w której określa<br>o |  |
|                                                                          |                                                                               |                                                                                                    |                                                           |  |

Rysunek 9 Weryfikacja zgody na odbywanie szkolenia specjalizacyjnego na wniosku

Zweryfikuj dane w sekcji i w polu Wynik weryfikacji zgody zaznacz jedną z poniższych opcji:

- Zatwierdzona
- Do poprawy
- Brak poprawnej zgody

**Uwaga!** Opcja **Brak poprawnej zgody** może zostać użyta w przypadku, gdy lekarz nie ma już możliwości poprawienia danych w tej sekcji, a wszystkie pozostałe dane na wniosku zostały zweryfikowane jako poprawne. Wówczas, aby nie blokować wniosku istnieje możliwość oznaczenia zgody jako niepoprawnej, ale z zachowaniem możliwości zatwierdzenia całego wniosku jako poprawny.

**Uwaga!** Nie należy używać opcji **Brak poprawnej zgody** w przypadku, gdy wniosek będzie zwracany do poprawy. W takiej sytuacji w polu **Wynik weryfikacji zgody** należy wybrać opcję **Do poprawy**.

## **3.8.** Dodanie informacji o przeliczonej średniej uzyskanej na zagranicznej uczelni

W sekcji **Średnia arytmetyczna ocen z egzaminów na studiach** lekarz ma możliwość podania średniej uzyskanej na uczelni krajowej, uczelni zagranicznej lub może zrezygnować z podawania średniej.

W przypadku gdy lekarz zaznaczył w tej sekcji opcję **Ukończyłem uczelnię zagraniczną**, osoba weryfikująca wniosek musi przeliczyć podaną przez lekarza średnią ze skali obowiązującej na uczelni zagranicznej na skalę 5,0 i uzupełnić pole **Średnia przeliczona na skalę 5,0**. Należy podać wartość liczbową z dokładnością do dwóch miejsc po przecinku, większą od zera i nie większą niż 5.

| Średnia arytmetyczna ocen z egzaminów na studia                                                     | ch Do weryfikacji                                                       | ^ |
|----------------------------------------------------------------------------------------------------|-------------------------------------------------------------------------|---|
| Oświadczam, że:<br>Ukończyłem/am uczelnię zagraniczną                                               |                                                                         |   |
| Załącznik<br>Dokument poświadczający średnią ocen uzyskaną w okresie stuc<br>obowiązywała w uczelni | iów, oceny z egzaminów uzyskane w okresie studiów oraz skalę ocen, jaka |   |
| 🖉 Wejscie (JPG, 251.93 KB)                                                                          | Pobierz                                                                 |   |
| Wynik weryfikacji sekcji *<br>Zatwierdzona Do poprawy                                               |                                                                         |   |
| Średnia przeliczona na skalę 5,0 *<br>Wpisz wartość nie większą niż 5                               |                                                                         |   |

Rysunek 10 Weryfikacja sekcji Średnia arytmetyczna ocen z egzaminów na studiach, w przypadku ukończenia zagranicznej uczelni

#### 3.9. Wynik weryfikacji wniosku

Po przeprowadzeniu oceny formalnej wszystkich sekcji na wniosku, na dole strony w sekcji Wynik weryfikacji wniosku zaznacz wynik weryfikacji dla całego wniosku. Możesz zaznaczyć jedną z trzech opcji:

- Zatwierdzony
- Do poprawy
- Odrzucony

Poszczególne opcje wyboru i dalszy sposób postępowania w przypadku wybrania danej opcji opisane zostały w kolejnych rozdziałach.

| Podsumowanie weryfikacji                                                                                                    |        |                      |   |                     |
|----------------------------------------------------------------------------------------------------|--------|----------------------|---|---------------------|
| Udostępnienie opcji dodawania nowych danych     W przypadku gdy lekarz/lekarz dentysta zgłosił potrzebę uzupełnienia danych, których nie podał we wniosku, udostępnij mu opcję dodawania nowych danych i zwróć wniosek do poprawy. Uwaga, nie dotyczy dodawania wariantów wyboru specjalizacji i danych o specjalizacjach.     Udostępnij lekarzowi opcję dodania nowych danych      Nie |        |                      |   |                     |
| Wynik weryfikacji wniosku * O Zatwierdzony Do poprawy                                                                                                    |        |                      |   |                     |
| O Odrzucony                                                                                                    |        |                      |   |                     |
| * Pola wymagane                                                                                                    | Anuluj | Zapisz wersję robocz | ą | Zakończ weryfikację |

Rysunek 11 Podsumowanie weryfikacji – wynik weryfikacji wniosku

#### 3.10. Zapisanie wersji roboczej weryfikacji wniosku

Podczas przeprowadzania weryfikacji wniosku możesz w dowolnym momencie zapisać wersję roboczą weryfikacji. Aby to zrobić, kliknij na przycisk **Zapisz wersję roboczą** umieszony pod formularzem. Możesz od razu kontynuować weryfikację wniosku albo przerwać weryfikację i wrócić do weryfikacji później.

| Zapisz wersję roboczą | Zakończ weryfikację   |
|-----------------------|-----------------------|
|                       | Zapisz wersję roboczą |

Rysunek 12 Zapisanie wersji roboczej weryfikacji

Aby wrócić do weryfikacji wniosku, w bocznym menu wybierz Wnioski o specjalizację, a następnie Wnioski do weryfikacji w trybie art. 16 ust. 4. Wniosek, dla którego zapisano wersję roboczą oznaczony jest pomarańczową tabletką Weryfikacja niezakończona. Użyj przycisku Weryfikuj, aby kontynuować weryfikację.

13 Z 29

Jeżeli chcesz wyświetlić na liście tylko wnioski, dla których weryfikacja nie została zakończona, w wyszukiwarce znajdującej się nad listą wniosków zaznacz opcję **Tylko niezakończone weryfikacje**, a następnie kliknij na przycisk **Szukaj**.

| *                                                 | SMK System Monitorowania Kastaloenia<br>Pracowników Medycznych                                                                                                    |
|---------------------------------------------------|----------------------------------------------------------------------------------------------------|
|                                                   | O jeżeli nie widzisz potrzebnej funkcji Przejdź do poprzedniej wersji                                                                                                    |
| Lekarze/Lekarze dentyści 🔹                        | Strona główna                                                                                                    |
| Miejsca szkoleniowe                               | Wnioski o specjalizację do weryfikacji w trybie art. 16 ust. 4                                                                                                    |
| Wnioski o specjalizację 🗸 👻                       |                                                                                                    |
| Wnioski do weryfikacji w bieżącej<br>sesji        | Numer wniosku         Imię         Nazwisko         PESEL lub numer dokumentu         Dziedzina medycyny           X000/x00000X         Imię         Imię         Wpisz lub wybierz         Imię |
| Wnioski do weryfikacji w trybie<br>art. 16 ust. 4 | Data złożenia wniosku           Od:         dd.mm.rrrr                                                                                                    |
| Wnioski zweryfikowane                             | nu yinniyo winomi                                                                                                    |
| Postępowanie kwalifikacyjne                       | Wyczyść kryteria wyszukiwania Szukaj                                                                                                    |
| Skierowania na specjalizację                      | Lista wniosków                                                                                                    |
| Elektroniczne Karty Specjalizacji                 | Sortuj: <u>Data złożenia =</u> Wszystkich pozycji 1 1 Pokaż na stronie 5 v                                                                                                    |
| Diagności laboratoryjni                           | Numer wniosku Imię i nazwisko PESEL/Numer dokumentu Data złożenia wniosku<br>2023/043123 Jan Kowalski 84071112558 1712.2023                                                                      |
|                                                   | Weryfikacja niezakończona Weryfikuj                                                                                                    |
|                                                   | 1 Pokaž na stronie 5 🗸                                                                                                    |

Rysunek 13 Lista wniosków do weryfikacji z opcją wyszukiwania wniosków, dla których weryfikacja nie została zakończona

#### 3.10.1. Rezygnacja z weryfikacji bez zapisywania wersji roboczej

Jeżeli chcesz zrezygnować z przeprowadzenia weryfikacji wniosku i nie chcesz zapisać wersji roboczej, możesz w każdym momencie anulować cały proces, klikając na przycisk Anuluj umieszczony na dole formularza.

| Podsumowanie weryfikacji                                                                                                    |                                                  |
|----------------------------------------------------------------------------------------------------|--------------------------------------------------|
| Udostępnienie opcji dodawania nowych danych<br>W przypadku gdy lekarz/lekarz dentysta zgłosił potrzebę uzupełnienia danych, których nie podał we wniosku, udostępnij mu opcję dodawania<br>nowych danych i zwróć wniosek do poprawy. Uwaga, nie dotyczy dodawania wariantów wyboru specjalizacji i danych o specjalizacjach.<br>Udostępnij lekarzowi opcję dodania nowych danych Nie |                                                  |
| Wynik weryfikacji wniosku *                                                                                                    |                                                  |
| Do poprawy                                                                                                    |                                                  |
| Odrzucony                                                                                                    |                                                  |
| * Pola wymagane                                                                                                    | Anuluj Zapisz wersję roboczą Zakończ weryfikację |

Rysunek 14 Rezygnacja z weryfikacji wniosku za pomocą opcji Anuluj

#### 3.11. Naliczenie punktacji dla zatwierdzonego wniosku

Jeżeli wariant specjalizacji oraz wszystkie inne dane na wniosku zostały zatwierdzone, w sekcji Podsumowanie weryfikacji w polu Wynik weryfikacji wniosku wybierz opcję Zatwierdzony.

Zatwierdzenie wniosku oznacza, że jest on poprawny pod względem formalnym i umożliwi uruchomienie wyliczenia punktacji.

Aby uruchomić wyliczenie punktacji, kliknij na przycisk Zakończ weryfikację.

| Podsumowanie weryfikacji                                                                                                    |                                                  |
|----------------------------------------------------------------------------------------------------|--------------------------------------------------|
| Udostępnienie opcji dodawania nowych danych W przypadku gdy lekarz/lekarz dentysta zgłosił potrzebę uzupełnienia danych, których nie podał we wniosku, udostępn nowych danych i zwróć wniosek do poprawy. Uwaga, nie dotyczy dodawania wariantów wyboru specjalizacji i danych o s Udostępnij lekarzowi opcję dodania nowych danych Nie                                                                                                    | nij mu opcję dodawania<br>specjalizacjach.       |
| Wynik weryfikacji wniosku *           Image: Statistic of the state of the state of the |                                                  |
| * Pola wymagane                                                                                                    | Anuluj Zapisz wersję roboczą Zakończ weryfikację |

Rysunek 15 Potwierdzenie zakończenia weryfikacji i przejście do ekranu z wyliczoną punktacją

Na ekranie zostanie wyświetlony zweryfikowany wniosek w trybie odczytu.

W sekcji Wnioskowany wariant zaprezentowana zostanie punktacja wyliczona na podstawie danych podanych na wniosku. Na tym etapie możesz raz jeszcze przejrzeć cały zweryfikowany wniosek, a także zapoznać się z wyliczoną punktacją.

Dla każdego zatwierdzonego wariantu system automatycznie wylicza wynik procentowy liczby zdobytych punktów. Wynik procentowy wyliczany jest jako iloraz sumy punktów uzyskanych i sumy punktów możliwych do uzyskania w tym wariancie i podawany jest z dokładnością do dwóch miejsc po przecinku.

#### Wnioskowany wariant

| Wnioskowany w                             | ariant specjalizacji  |                                             |                     |                             | Zatwierdzona |
|-------------------------------------------|-----------------------|---------------------------------------------|---------------------|-----------------------------|--------------|
| Dziedzina medycyny<br>Kardiochirurgia     | ,                     | Tryb odbywania spe<br>Tryb pozarezydeno     | ecjalizacji<br>Eki  | Województwo<br>Mazowieckie  |              |
| Podstawa obliczenia<br>LEK/LDEK           | ı punktacji           | Suma punktów uzyskana/możliv<br>199.5 / 220 | va do uzyskania     | Wynik procentowy<br>90.68 % | ^            |
| Punkty<br>LEK/LDEK uzyskane,<br>190 / 200 | /możliwe do uzyskania |                                             |                     |                             |              |
| Stopień doktora<br>5                      | Publikacje<br>4.5     | 3-letni okres zatrudnienia<br>O             | Stanowisko nau<br>O | ıczyciela                   |              |

Rysunek 16 Zatwierdzony wariant specjalizacji z wyliczoną punktacją oraz rozwinięta podsekcja ze szczegółami wyliczonej punktacji

Suma punktów uzyskanych i możliwych do uzyskania wyliczana jest poprzez dodanie punktów za egzamin LEK/LDEK lub za egzamin PES oraz punktów dodatkowych. Aby zapoznać się ze szczegółami wyliczonej sumy punktów, rozwiń sekcję dostępną pod wariantem specjalizacji.

Jeżeli wszystkie dane są poprawne, zakończ ocenę formalną wniosku, klikając na przycisk Zatwierdź wniosek.

Wniosek zmieni status na Zatwierdzony, a Ty zostaniesz przekierowany na listę wniosków do weryfikacji i możesz pobrać kolejny wniosek do weryfikacji.

| Dodatkowe informacje                                                                          |                                       |
|-----------------------------------------------------------------------------------------------|---------------------------------------|
| Posiadany stopień naukowy lub tytuł zawodowy                                                  | Zatwierdzono                          |
| Publikacje                                                                                    | Zatwierdzono                          |
| Okres zatrudnienia w jednostce akredytowanej, zgodnej z kierunkiem wnioskowanej specjalizacji | Zatwierdzono                          |
| Stanowisko nauczyciela                                                                        | Zatwierdzono                          |
|                                                                                               | Wróć do weryfikacji Zatwierdź wniosek |

Rysunek 17 Zatwierdzenie weryfikacji wniosku wraz z wyliczoną punktacją

Jeżeli chcesz wrócić do edycji wniosku i zmodyfikować wyniki weryfikacji, użyj przycisku Wróć do weryfikacji.

#### 3.11.1. Punktacja bazująca na wyniku egzaminu LEK / LDEK

Jeżeli lekarz nie podał na wniosku danych o **posiadanych specjalizacjach**, przy wyliczaniu sumy punktów i wyniku procentowego system uwzględnia **wynik egzaminu zawodowego LEK/LDEK** podany na wniosku **oraz punkty dodatkowe**.

Wnioskowany wariant

| Wnioskowany w                            | variant specjalizacji |                                                 |                    |                             | Zatwierdzona |
|------------------------------------------|-----------------------|-------------------------------------------------|--------------------|-----------------------------|--------------|
| Dziedzina medycyny<br>Kardiochirurgia    | y                     | Tryb odbywania spe<br><b>Tryb pozarezyde</b> no | ecjalizacji<br>cki | Województwo<br>Mazowieckie  |              |
| Podstawa obliczenia<br>LEK/LDEK          | a punktacji           | Suma punktów uzyskana/możliv<br>199.5 / 220     | wa do uzyskania    | Wynik procentowy<br>90.68 % | <u>^</u>     |
| Punkty<br>LEK/LDEK uzyskane<br>190 / 200 | /możliwe do uzyskania |                                                 |                    |                             |              |
| Stopień doktora                          | Publikacje            | 3-letni okres zatrudnienia                      | Stanowisko nau     | czyciela                    |              |
| 5                                        | 4.5                   | 0                                               | 0                  |                             |              |

Rysunek 18 Wyliczenie punktacji z uwzględnieniem wyniku LEK/LDEK i punktów dodatkowych

Punkty uzyskane i możliwe do uzyskania za egzamin LEK/LDEK są pobierane z sekcji Wynik egzaminu LEK/LDEK, odpowiednio z pola Uzyskane punkty i Punkty możliwe do uzyskania.

Jeżeli lekarz zaznaczył we wniosku, że nie posiada wyniku egzaminu zawodowego, do wyliczenia punktacji przyjmowana jest liczba punktów za egzamin równa zero, a maksymalna możliwa do uzyskania to 200.

#### 3.11.2. Punktacja bazująca na wyniku egzaminu LEK/LDEK lub wyniku PES

Jeżeli lekarz podał na wniosku informacje o **posiadanych specjalizacjach** i osoba weryfikująca zaznaczyła co najmniej jedną z tych specjalizacji jako podstawa obliczenia punktacji, wynik procentowy dla takiego wariantu obliczany jest w dwóch opcjach:

- z uwzględnieniem wyniku egzaminu zawodowego LEK/LDEK oraz punktów dodatkowych.
- z uwzględnieniem wyniku egzaminu specjalizacyjnego lub PES oraz punktów dodatkowych.

W przypadku tej drugiej opcji, jeżeli więcej niż jedna posiadana specjalizacja została zaznaczona przez osobę weryfikującą wniosek jako możliwa podstawa obliczenia punktacji, do wyliczenia punktacji system wybiera specjalizację z wyższym wynikiem uzyskanym za egzamin specjalizacyjny lub PES.

Po obliczeniu sumy punktów uzyskanych, możliwych do uzyskania oraz wyniku procentowego w opcji z uwzględnieniem wyniku LEK/LDEK oraz w drugiej opcji z uwzględnieniem wyniku PES, system oznacza korzystniejszy wynik procentowy etykietą **Wyższy wynik**. Jest to ostateczny wynik procentowy wyliczony za ten wariant.

#### Wnioskowany wariant

| Wnioskowany wariant specjalizacji      |                                            |                        | Zatwierdzona |
|----------------------------------------|--------------------------------------------|------------------------|--------------|
| Dziedzina medycyny                     | Tryb odbywania specjalizacji               | Województwo            |              |
| Kardiochirurgia                        | Tryb pozarezydencki                        | Mazowieckie            |              |
| Podstawa obliczenia punktacji          | Suma punktów uzyskana/możliwa do uzyskania | Wynik procentowy       |              |
| LEK/LDEK                               | 199.5 / 220                                | 90.68 %                |              |
| Podstawa obliczenia punktacji          | Suma punktów uzyskana/możliwa do uzyskania | Wynik procentowy       |              |
| <b>PES</b>                             | 209.5 / 220                                | 95.23 % — Wyższy wynik |              |
| Punkty                                 | DEC un electra ( política de un electric   |                        |              |
| LEK/LDEK uzyskane/możliwe do uzyskania | PES uzyskane/mozliwe do uzyskania          |                        |              |

Rysunek 19 Wyliczenie punktacji w dwóch opcjach: z uwzględnieniem wyniku LEK/LDEK i z uwzględnieniem wyniku PES

#### 3.11.3. Punkty dodatkowe

**Punkty dodatkowe**, doliczane do punktów uzyskanych za LEK/LDEK lub PES, obejmują następujące kategorie:

- Stopień doktora
- Publikacje
- 3-letni okres zatrudnienia
- Stanowisko nauczyciela

Wniockowany wariant

| Nnioskowany wariant specjalizacji      |                                       |                        | Zatwierdzona |
|----------------------------------------|---------------------------------------|------------------------|--------------|
| Dziedzina medycyny                     | Tryb odbywania specjalizacji          | Województwo            |              |
| (ardiochirurgia                        | Tryb pozarezydencki                   | Mazowieckie            |              |
| odstawa obliczenia punktacji           | Suma punktów uzyskana/możliwa do uzys | kania Wynik procentowy |              |
| .EK/LDEK                               | 199.5 / 220                           | 90.68 %                |              |
| Podstawa obliczenia punktacji          | Suma punktów uzyskana/możliwa do uzys | kania Wynik procentowy |              |
| PES                                    | 209.5 / 220                           | 95.23 % — Wyższy wyni  | ik           |
| Punkty                                 |                                       |                        |              |
| .EK/LDEK uzyskane/możliwe do uzyskania | PES uzyskane/możliwe do uzyskania     |                        |              |
| 90 / 200                               | 200 / 200                             |                        |              |
| Stopień doktora Publikacje             | 3-letni okres zatrudnienia Sta        | nowisko nauczyciela    |              |
| 5 45                                   | 0 0                                   |                        |              |

Rysunek 20 Szczegóły wyliczenia punktacji dla wariantu specjalizacji

Punkty dodatkowe naliczane są pod warunkiem, że lekarz podał określone dane na wniosku i zostały one zatwierdzone podczas wykonywania oceny formalnej.

Lista kategorii, za które przyznawane są punkty dodatkowe opisana jest w Ustawie.

#### 3.12. Zwrot wniosku do poprawy

W przypadku, gdy co najmniej jedna sekcja na wniosku wymaga poprawy, w sekcji **Podsumowanie** weryfikacji w polu Wynik weryfikacji wniosku zaznacz opcję Do poprawy.

**Uwaga!** Aby zwrócić wniosek do poprawy, zweryfikuj wszystkie dane na wniosku i zaznacz wszystkie sekcje, które wymagają poprawy.

Jeżeli chcesz dodać dodatkowe istotne informacje dla lekarza np. numer kontaktowy do osoby weryfikującej wniosek, informację o wymaganym terminie poprawy wniosku itp., możesz je wpisać w polu **Informacje dodatkowe dla lekarza/lekarza dentysty**.

| Wynik weryfikacji wniosku *<br>Zatwierdzony<br>Do poprawy<br>Odrzucony<br>Informacje dodatkowe dla lekarza/tekarza dentysty |                                                  |  |
|----------------------------------------------------------------------------------------------------|--------------------------------------------------|--|
| Tu możesz wpisać inne istotne informacje np. numer kontaktowy, informację o wymaganym terminie poprawy wniosku itp.         | 0/1024                                           |  |
| * Pola wymagane                                                                                                    | Anuluj Zapisz wersję roboczą Zakończ weryfikację |  |

18 Z 29

Rysunek 21 Zwrot wniosku do poprawy i informacje dodatkowe dla lekarza

Aby zakończyć ocenę formalną wniosku, kliknij na przycisk **Zakończ weryfikację**. Wniosek zmieni status na **Do poprawy**, a Ty zostaniesz przekierowany na listę wniosków do weryfikacji i możesz pobrać kolejny wniosek do weryfikacji.

**Uwaga!** Przy każdym zwrocie wniosku do poprawy tworzona jest kopia archiwalna zwracanego wniosku. Kopia archiwalna wniosku nie podlega edycji i odzwierciedla stan danych wniosku na moment odesłania go do poprawy przez osobę wykonującą ocenę formalną. Kopie archiwalne wniosków dostępne są na liście wniosków zweryfikowanych.

Po zwrocie wniosku do poprawy, lekarz będzie mógł poprawiać dane wyłącznie w sekcjach z wynikiem weryfikacji **Do poprawy**. Sekcje, które zostały zatwierdzone są zablokowane do edycji. Ponadto lekarz nie ma możliwości edycji i usuwania z wniosku wariantu specjalizacji.

## **3.12.1.** Zwrot wniosku z udostępnieniem lekarzowi opcji uzupełnienia wniosku o nowe dane

Jeżeli lekarz zgłosi, że nie dodał do wniosku określonych danych (np. posiadanych publikacji, zaliczonego modułu podstawowego itp.) i chce je uzupełnić, możesz zwrócić lekarzowi wniosek do poprawy, korzystając z dodatkowej opcji udostępnienia możliwości uzupełniania wniosku o nowe dane.

W tym celu w sekcji **Podsumowanie weryfikacji** w polu **Udostępnij lekarzowi opcję dodania nowych danych** przełącz wartość na **Tak** (domyślnie ustawiona jest wartość **Nie**). W polu **Uzasadnienie** podaj powód, dla którego chcesz udostępnić lekarzowi możliwość uzupełnienia wniosku o nowe dane.

| ods | umowanie weryfikacji                                                                                                    |
|-----|----------------------------------------------------------------------------------------------------|
| 0   | Udostępnienie opcji dodawania nowych danych                                                                                                    |
|     | W przypadku gdy lekarz/lekarz dentysta zgłosił potrzebę uzupełnienia danych, których nie podał we wniosku, udostępnij mu opcję dodawani<br>nowych danych i zwróć wniosek do poprawy. Uwaga, nie dotyczy dodawania wariantów wyboru specjalizacji i danych o specjalizacjach.<br>Udostępnij lekarzowi opcję dodania nowych danych<br>Uzasadnienie * |
|     |                                                                                                    |
|     | 0/1024                                                                                                    |

Rysunek 22 Udostępnienie opcji uzupełniania danych podczas poprawy wniosku

Po użyciu tej opcji lekarz będzie miał możliwość dodać do wniosku dodatkowe dane takie jak:

- Zaliczone moduły podstawowe;
- Wynik egzaminu LEK/LDEK (o ile go wcześniej nie podał);
- Średnia arytmetyczna ocen z egzaminów na studiach (o ile jej wcześniej nie podał);
- Jednostka preferowaną i zgoda na odbywanie specjalizacji (o ile jej wcześniej nie dodał);
- Informacja o publikacjach;
- Okres zatrudnienia w wybranej dziedzinie medycyny;
- Informacja o zajmowanym stanowisku nauczyciela.

#### 3.13. Odrzucenie wniosku

Wniosek może zostać odrzucony po wykonaniu oceny formalnej w przypadku, gdy wariant specjalizacji z wniosku został odrzucony lub występują inne przesłanki do odrzucenia wniosku.

Aby odrzucić wniosek, w polu Wynik weryfikacji wniosku wybierz opcję Odrzucony. Następnie uzupełnij pole Uzasadnienie odrzucenia wniosku.

Uwaga! Do odrzucenia wniosku nie jest wymagane wykonanie weryfikacji całego wniosku.

Aby zakończyć ocenę formalną wniosku, kliknij na przycisk **Zakończ weryfikację**. Wniosek zmieni status na **Odrzucony**, a Ty zostaniesz przekierowany na listę wniosków do weryfikacji i możesz pobrać kolejny wniosek do weryfikacji.

Uwaga! Odrzucony wniosek nie może zostać zakwalifikowany do szkolenia specjalizacyjnego.

| Wynik weryfikacji wniosku *<br>Zatwierdzony<br>Do poprawy<br>Odrzucony |        |                       |                     |
|------------------------------------------------------------------------|--------|-----------------------|---------------------|
| Uzasadnienie *                                                         | 0/1024 |                       |                     |
| * Pola wymagane                                                        | Anuluj | Zapisz wersję roboczą | Zakończ weryfikację |

Rysunek 23 Odrzucenie wniosku po przeprowadzeniu ocenu formalnej

#### 3.14. Powiadomienie mailowe dla lekarza

O wyniku oceny formalnej lekarz zostanie poinformowany za pomocą wiadomości mailowej wysłanej na adres e-mail lekarza podany w jego Profilu użytkownika.

W przypadku wniosków zatwierdzonych lub odrzuconych, w treści powiadomienia zawarta jest dodatkowo informacja o możliwości złożenia przez lekarza zastrzeżenia co do danych zawartych we wniosku oraz punktacji.

**Uwaga!** System SMK nie umożliwia rozpatrzenia zastrzeżenia dla wniosku złożonego w trybie art.16 ust. 4. – obsługa zastrzeżenia odbywa się poza systemem.

## 4. Lista wniosków zweryfikowanych

Wszystkie wnioski o rozpoczęcie szkolenia specjalizacyjnego w trybie art. 16 ust. 4, które zostały zweryfikowane w ramach Twojej instytucji (właściwego urzędu wojewódzkiego) znajdują się na liście wniosków zweryfikowanych. Jest to lista, która zawiera również wnioski ze wszystkich sesji kwalifikacyjnych (od momentu uruchomienia nowego postępowania konkursowego w nowej wersji systemu). Aby przejść do listy, w menu bocznym rozwiń pozycję Wnioski o specjalizację, a następnie wybierz Wnioski zweryfikowane.

Aby na liście wyświetlić zweryfikowane wnioski tylko w trybie art. 16 ust. 4 należy w wyszukiwarce w polu Sesja wybrać Art. 16 ust. 4.

| *                                                            | SMKK System Monitorowania Kształcenia<br>Pracowników Medycznych                                                                                                    |                                                                            |
|--------------------------------------------------------------|----------------------------------------------------------------------------------------------------|----------------------------------------------------------------------------|
|                                                              | Jeżeli nie widzisz potrzebnej funkcji     Przejdź do poprzedniej wersji                                                                                                    |                                                                            |
| Lekarze/Lekarze dentyści 🔹 👻                                 | Strona główna                                                                                                    |                                                                            |
| Miejsca szkoleniowe                                          | Wnioski o specjalizację zweryfikowane                                                                                                    |                                                                            |
| Wnioski o specjalizację 🔹 👻                                  |                                                                                                    |                                                                            |
| Wnioski do weryfikacji w bieżącej<br>sesji                   | Sesja wniosku         Numer wniosku         Imię         Nazwisko           Art. 16 ust. 4         V         Xxxx/xxxxxxxxxxxxxxxxxxxxxxxxxxxxxxxxx                                                                                | PESEL lub numer dokumentu     Status wniosku       Wpisz lub wybierz     V |
| Wnioski do weryfikacji w trybie<br>art. 16 ust. 4            | Wyszukiwanie zaawansowane 🗸                                                                                                    | Wyczyść kryteria wyszukiwania Szukaj                                       |
| Wnioski zweryfikowane Postępowanie kwalifikacyjne            | Lista wniosków                                                                                                    |                                                                            |
| Skierowania na specjalizację                                 | Sortuj: <u>Data weryfikacji</u> 📻 <u>Data złożenia</u> 🗮                                                                                                    | Wszystkich pozycji 2 1 Pokaż na stronie 10 V                               |
| Elektroniczne Karty Specjalizacji<br>Diagności laboratoryjni | Sesja<br>wniosku         Numer         Imię i nazwisko         PESEL lub numer dokumentu         Status wniosku           Art. 16 ust. 4         2023/043123         B4071112558         Kopia archiwalna po<br>zwrocie do poprawy | Data złożenia wniosku Data weryfikacji<br>17.12.2023 17.12.2023            |
|                                                              |                                                                                                    | Szczegóły                                                                  |

Rysunek 24 Lista zweryfikowanych wniosków o specjalizację z włączonym filtrem Sesja wniosku: Art. 16 ust. 4.

Na liście możesz znaleźć wnioski z trybu art. 16 ust. 4 w następujących statusach:

- Zatwierdzony
- Odrzucony
- Kopia archiwalna po zwrocie do poprawy

Status wniosku można sprawdzić na liście wniosków w kolumnie Status wniosku.

Uwaga! Wnioski w statusie Do poprawy widoczne są tylko dla lekarza. Jeżeli chcesz sprawdzić, jakie uwagi zostały zgłoszone do danego wniosku zwróconego do poprawy, odszukaj na liście ten wniosek (np. po numerze wniosku, nazwisku lekarza lub jego numerze pesel) w statusie Kopia archiwalna po zwrocie do poprawy.

Listę można filtrować za pomocą filtrów dostępnych w sekcji Wyszukiwarki, a także sortować według dostępnych opcji sortowania. Domyślnie lista posortowana jest według kolumny Data weryfikacji.

### 5. Przegląd szczegółów zweryfikowanych wniosków

Możesz przeglądać szczegóły zweryfikowanych wniosków przypisanych do Twojego urzędu.

W tym celu wybierz z menu bocznego pozycję Wnioski o specjalizację, a następnie Wnioski zweryfikowane. Odszukaj na liście wniosek, który chcesz przeglądać. Możesz użyć w tym celu wyszukiwarki, która znajduje się nad listą. Po odszukaniu właściwego wniosku kliknij na niego i wybierz opcję Szczegóły.

| <b>9</b>                                          | SMK System Monitorowania Kształcenia<br>Pracowników Medycznych                                                 |                           |                    |                                       |                                       |
|---------------------------------------------------|----------------------------------------------------------------------------------------------------|---------------------------|--------------------|---------------------------------------|---------------------------------------|
|                                                   | <ul> <li>Jeżeli nie widzisz potrzebnej funkcji</li> </ul>                                                      | zedniej wersji            |                    |                                       |                                       |
| Lekarze/Lekarze dentyści 🗸 🗸                      | Strona główna                                                                                                  |                           |                    |                                       |                                       |
| Miejsca szkoleniowe                               | Wnioski o specjalizację zweryfikowan                                                                           | e                         |                    |                                       |                                       |
| Wnioski o specjalizację 🗸 🗸 🗸                     |                                                                                                    |                           |                    |                                       |                                       |
| Wnioski do weryfikacji w bieżącej<br>sesji        | Sesja wniosku         Numer wniosku           Wpisz lub wybierz         Xxxxx/xxxxxxxxxxxxxxxxxxxxxxxxxxxxxxxx | Imię                      | Nazwisko           | PESEL lub numer dokumentu             | Status wniosku<br>Wpisz lub wybierz 🗸 |
| Wnioski do weryfikacji w trybie<br>art. 16 ust. 4 | Wyszukiwanie zaawansowane 🗸                                                                                    |                           | W                  | lyczyść kryteria wyszukiwania         | Szukaj                                |
| Wnioski zweryfikowane                             |                                                                                                    |                           |                    |                                       |                                       |
| Postępowanie kwalifikacyjne                       | Lista wniosków                                                                                                 |                           |                    |                                       |                                       |
| Skierowania na specjalizację                      | Sortuj: <u>Data weryfikacji</u> <del>=</del> <u>Data złożenia</u> ≡                                            |                           | Wszystkich po      | zycji 4279 1 <sup></sup> <u>428</u> > | Pokaż na stronie 10 🗸                 |
| Elektroniczne Karty Specjalizacji                 | Sesja Numer Imię i nazwisko<br>wniosku wniosku Iap Kowalski                                                    | PESEL lub numer dokumentu | Status wniosku     | Data złożenia wniosku                 | Data weryfikacji                      |
| Diagności laboratoryjni 🕨                         | Art. 16 ust. 4 2023/043123                                                                                     | 040/1112330               | zwrocie do poprawy | 17.12.2023                            | Szczegóły                             |

Rysunek 25 Przejście do szczegółów zweryfikowanego wniosku

Uwaga! Dane na zweryfikowanym wniosku prezentowane są w trybie odczytu i nie podlegają edycji.

| Strona główna » Wnioski o spe | cjalizację zweryfikowane        |                                |                                     |                              |
|-------------------------------|---------------------------------|--------------------------------|-------------------------------------|------------------------------|
| Numer wniosku<br>2023/043122  | lmię i nazwisko<br>Jan Kowalski | Status wniosku<br>Zatwierdzony | Data złożenia wniosku<br>17.12.2023 | Historia wniosku             |
| Informacje podstawo           | owe                             |                                |                                     |                              |
| Uprawnienia do złoże          | nia wniosku w trybie art. 16    | ust. 4                         |                                     | Zatwierdzona                 |
| Posiadane specjalizad         | ije                             |                                |                                     | Zatwierdzona                 |
| Specjalizacja w trakci        | e                               |                                |                                     | Nie wymaga weryfikacji 🗸 🗸   |
| Zaliczenie modułu po          | dstawowego                      |                                |                                     | Nie wymaga weryfikacji 🗸 🗸 🗸 |

Rysunek 26 Szczegóły zweryfikowanego wniosku

Aby wrócić do listy wniosków użyj przycisku Wróć do: Wnioski o specjalizację zweryfikowane na dole strony lub wybierz pozycję Wnioski o specjalizację zweryfikowane w ścieżce okruszków nad formularzem.

## 6. Weryfikacja wniosku odesłanego po poprawie danych

Wniosek złożony przez lekarza po uzupełnieniu braków wskazanych w trakcie oceny formalnej wymaga przeprowadzenia ponownej weryfikacji formalnej.

W celu odróżnienia takiego wniosku od wniosków wysłanych po raz pierwszy, na liście wniosków do weryfikacji jest on oznaczony szarą tabletką **Poprawiony**.

Jeżeli chcesz wyświetlić tylko wnioski odesłane po uzupełnieniu braków, w wyszukiwarce nad listą Wnioski o specjalizację do weryfikacji zaznacz opcję Tylko poprawione wnioski.

| *                                                 | SMK System Monitorowania Kształcenia<br>Pracowników Medycznych                                                                                                    |                                                                        | ~                    |
|---------------------------------------------------|----------------------------------------------------------------------------------------------------|------------------------------------------------------------------------|----------------------|
|                                                   | Jeżeli nie widzisz potrzebnej funkcji Przejdź do poprzedniej we                                                                                                    | ersji                                                                  |                      |
| Lekarze/Lekarze dentyści 🔹 👻                      | Strona główna                                                                                                    |                                                                        |                      |
| Miejsca szkoleniowe                               | Wnioski o specjalizację do weryfikacji w trył                                                                                                    | bie art. 16 ust. 4                                                     |                      |
| Wnioski o specjalizację 🗸 👻                       |                                                                                                    |                                                                        |                      |
| Wnioski do weryfikacji w bieżącej<br>sesji        | Numer wniosku         Imię         Nazwisku           \XXXXXXXXXXXXXXXXXXXXXXXXXXXXXXXXXXXX                                                                                                    | DESEL lub numer dokumentu     Dziedzina medycyny     Wpisz lub wybierz | ~                    |
| Wnioski do weryfikacji w trybie<br>art. 16 ust. 4 | Data złożenia wniosku           Od:         dd.mm.rrrr         Image: Contract of the state of the state | ko niezakończone                                                       |                      |
| Wnioski zweryfikowane                             | wer                                                                                                    | ryfikacje wnioski Wyczyść kryteria wyszukiwania                        | Szukai               |
| Postępowanie kwalifikacyjne                       |                                                                                                    |                                                                        |                      |
| Skierowania na specjalizację                      | Lista wniosków                                                                                                    |                                                                        |                      |
| Elektroniczne Karty Specjalizacji                 | Sortuj: <u>Data złożenia =</u>                                                                                                    | Wszystkich pozycji 1 1                                                 | Pokaż na stronie 5 🗸 |
| Diagności laboratoryjni 🕨                         | Numer wniosku Imię i nazwisko PESEL/N<br>2023/043123 Jan Kowalski 84071112                                                                                                    | iumer dokumentu Data złożenia wniosku<br>2558 17.12.2023               |                      |
|                                                   | Poprawiony                                                                                                    |                                                                        | Weryfikuj            |
|                                                   |                                                                                                    | 1                                                                      | Pokaż na stronie 5 🗸 |

Rysunek 27 Wniosek odesłany po zwrocie do poprawy

Aby rozpocząć weryfikację wniosku, postępuj tak samo jak w przypadku pierwszej weryfikacji, zgodnie z opisem w punkcie <u>Ocena formalna wniosku – zasady ogólne</u>.

W celu ułatwienia wykonania ponownej weryfikacji, po wejściu na formularz weryfikacji system podpowiada:

- jakie były uzasadnienia zwrotu do poprawy dla sekcji, które miały poprzedni wynik weryfikacji Do poprawy,
- które sekcje na formularzu zostały zatwierdzone lub odrzucone podczas poprzedniej oceny formalnej.

W sekcjach, które podczas poprzedniej oceny formalnej zostały zweryfikowane z wynikiem **Do poprawy**, udostępnione jest pole **Uzasadnienie poprzedniego zwrotu do poprawy**, co pozwala na szybszą weryfikację, czy wskazane braki zostały uzupełnione.

| nformacje o specjalizacjach                                                             |                                                        |                              |   |
|-----------------------------------------------------------------------------------------|--------------------------------------------------------|------------------------------|---|
| Posiadane specjalizacje                                                                 |                                                        |                              | ^ |
| Uzasadnienie poprzedniego zwrotu do poprawy<br>Uzasadnienie: Brak poprawnego załącznika |                                                        |                              |   |
| Posiadam specjalizację I lub II stopnia lub tytuł specjalisty<br>Tak                    |                                                        |                              |   |
| Wymagane dodanie specjalizacji przez lekarza*<br>🔿 Tak 🚫 Nie                            |                                                        |                              |   |
| Dziedzina medycyny<br>Alergologia                                                       |                                                        |                              |   |
| Stopień specjalizacji lub tytuł zawodowy<br><b>Tytuł specjalisty</b>                    | Tryb odbywania specjalizacji<br><b>Tryb rezydencki</b> | Rok uzyskania<br><b>1999</b> |   |

Rysunek 28 Ponowna weryfikacja wniosku - uzasadnienie poprzedniego zwrotu do poprawy

Jeżeli w ramach poprawy danych w sekcji lekarz usunął dane z wniosku, przy nazwie sekcji prezentowana jest szara tabletka Wnioskujący usunął dane.

Przykład: Przy wypełnianiu wniosku lekarz zaznaczył, że posiada tytuł naukowy doktora i dodał załącznik.
Załącznik był niepoprawny i osoba weryfikująca wniosek oznaczyła tę sekcję jako Do poprawy.
Podczas poprawy wniosku lekarz zaznaczył, że jednak nie posiada tytułu naukowego doktora.
Po odesłaniu poprawionego wniosku obok nazwy sekcji Tytuł naukowy lub zawodowy będzie widoczna tabletka Wnioskujący usunął dane.

| Posiadane specjalizacje                                                     | Wnioskujący usunął dane |
|-----------------------------------------------------------------------------|-------------------------|
| Posiadam specjalizację I lub II stopnia lub tytuł specjalisty<br><b>Nie</b> |                         |
| Wymagane dodanie specjalizacji przez lekarza*<br>🔿 Tak 🔿 Nie                |                         |

Rysunek 29 Oznaczenie sekcji, w której podczas poprawy wniosku lekarz usunął dane

Sekcje zatwierdzone lub odrzucone podczas poprzedniej oceny formalnej mają automatycznie zaznaczony wynik weryfikacji z poprzedniej weryfikacji.

Wynik weryfikacji jest udostępniony w trybie edycji, co oznacza, że w razie potrzeby możesz go zmienić.

Informacje o specjalizacjach

| Posiadane specjalizacje                                              | Zatwierdzony |
|----------------------------------------------------------------------|--------------|
| Posiadam specjalizację I lub II stopnia lub tytuł specjalisty<br>Tak |              |
| Wymagane dodanie specjalizacji przez lekarza*<br>🔿 Tak 💿 Nie         |              |

Rysunek 30 Przykład sekcji zatwierdzonej podczas poprzedniej weryfikacji

**Uwaga!** Jeżeli **Wariant specjalizacji** na poprzedniej weryfikacji został zatwierdzony, ale w wyniku poprawy danych na wniosku przez lekarza nastąpiła zmiana w sekcji **Posiadane specjalizacje** (lekarz dodał nowe specjalizacje lub usunął istniejące), wynik weryfikacji wariantu nie jest przepisywany z poprzedniej weryfikacji. Taki wariant musi zostać ponownie zweryfikowany.

### 7. Wystawienie skierowania dla zatwierdzonego wniosku

Po zakończeniu weryfikacji formalnej wniosku złożonego w trybie art. 16 ust. 4 z wynikiem Zatwierdzony system automatycznie utworzy skierowanie do odbycia szkolenia specjalizacyjnego w momencie zatwierdzenia wniosku.

Aby zatwierdzić wniosek, po wyliczeniu punktacji wybierz opcję **Zatwierdź wniosek**. Na ekranie zostanie wyświetlone okno dialogowe. Aby potwierdzić zatwierdzenie wniosku wybierz **Tak**, potwierdzam.

| acyjne      | Potwierdzenie do dnia r<br>naukowym aktualnego.<br>przepisami wydanymi                                        | ozpoczęcia postępowania kwalifikacyjnego (do dnia 28 lutego lub do dnia 30 września) udzia<br>w dacie opublikowania publikacii naukowei. wykazu czasopism naukowych uietych w wykazie | łu w publikacji w czasopiśmie<br>· sporządzonym zgodnie z<br>zym i nauce              |
|-------------|----------------------------------------------------------------------------------------------------|----------------------------------------------------------------------------------------------------|---------------------------------------------------------------------------------------|
| ecjalizacji | Wejscie (JPG, 25                                                                                              | Uwaga! Zatwierdzenie wniosku spowoduje     ×<br>automatyczne utworzenie skierowania                                                                                                   | Pobierz                                                                               |
| •           | Okres zatrudnien<br>specjalizacji                                                                             | W momencie zatwierdzenia wniosku z trybu art. 16 ust. 4 system automatycznie<br>utworzy skierowanie. Czy potwierdzasz zatwierdzenie wniosku?                                          | Nie wymaga we                                                                         |
|             | Posiadam co najmniej<br>– w przypadku postęp<br>– w przypadku postęp<br>specjalizacji, w pełnyr<br><b>Nie</b> | Nie, wracam na wniosek Tak, zatwierdzam wniosek                                                                                                    | :acyjnego (do dnia 28 lutego<br>10 dnia 30 września<br>ernika), zgodnego z kierunkiem |

Rysunek 31 Potwierdzenie zakończenia weryfikacji formalnej dla zatwierdzonego wniosku

Po zatwierdzeniu wniosku wniosek zmieni swój status na **Zatwierdzony** i na tej podstawie system automatycznie utworzy skierowanie do odbycia szkolenia specjalizacyjnego.

Utworzone skierowanie w statusie Wersja robocza pojawi się na liście Skierowania na specjalizację.

| *                                                 | SMK System Monitorowania Kształcenia<br>Pracowników Medycznych                                                                                                    |                                              |
|---------------------------------------------------|----------------------------------------------------------------------------------------------------|----------------------------------------------|
|                                                   | ) jeżeli nie widzisz potrzebnej funkcji Przejdź do poprzedniej wersji                                                                                                    |                                              |
| Lekarze/Lekarze dentyści 🗸 🗸                      | Strona główna                                                                                                    |                                              |
| Miejsca szkoleniowe                               | Skierowania na specjalizację                                                                                                    |                                              |
| Wnioski o specjalizację 🛛 👻                       |                                                                                                    |                                              |
| Wnioski do weryfikacji w bieżącej<br>sesji        | Dziedzina medycyny Imię<br>Wybierz                                                                                                    | Nazwisko                                     |
| Wnioski do weryfikacji w trybie<br>art. 16 ust. 4 | Numer wniosku Numer skierowania Status skierowania                                                                                                    | Tryb Etap postępowania                       |
| Wnioski zweryfikowane                             | Rodzaj PWZ Sesja                                                                                                    | Wybierz Wybierz V<br>Data złożenia wniosku   |
| Postępowanie kwalifikacyjne 🔹 🕨                   | Wpisz lub wybierz     Image: Comparison of the second second | Od: dd.mm.rrrr                               |
| Skierowania na specjalizację                      | 🗌 Pokaž tylko ze zgodą 🔹 📄 Pokaž tylko miejsca doktoranckie                                                                                                    |                                              |
| Elektroniczne Karty Specjalizacji                 |                                                                                                    | Wyczyść kryteria wyszukiwania Szukaj         |
| Diagności laboratoryjni 🕨                         | lista skierowań                                                                                                    |                                              |
|                                                   |                                                                                                    | Wszystkich pozycji 2 1 Pokaż na stronie 10 🗸 |
|                                                   | Numer skierowania Dziedzina medycyny Imię i nazwisko Status skierowania Tryb<br>2023/00001 Kardiochirurgia Jan Kowalski Wersja robocza Pozarezydenck                                                                                                    | Punktacja Šrednia V<br>195.23 ocen V<br>5.00 |

Rysunek 32 Lista skierowań, z ustawionym filtrem dla pola Sesja, ze skierowaniem w trybie art. 16 ust. 4 w statusie Wersja robocza

**Uwaga!** Po wejściu na listę skierowań widoczne są automatycznie tylko skierowania z ostatniej sesji, dla której zostało utworzone przynajmniej jedno skierowanie. Aby wyświetlić skierowania z trybu art. 16 ust. 4 należy w polu **Sesja** wybrać wartość **Art. 16 ust. 4** i nacisnąć przycisk **Szukaj**.

| *                                                                 | SMK System Moniforowania Kastateenia<br>Pracowników Medycznych                                                                                                    |                                              |
|-------------------------------------------------------------------|----------------------------------------------------------------------------------------------------|----------------------------------------------|
|                                                                   | Jeżeli nie widzisz potrzebnej funkcji     Przejdź do poprzedniej wersji                                                                                            |                                              |
| Lekarze/Lekarze dentyści 🔹 👻                                      | Strona główna                                                                                                    |                                              |
| Miejsca szkoleniowe                                               | Skierowania na specjalizację                                                                                                    |                                              |
| Wnioski o specjalizację 🔹 👻                                       |                                                                                                    |                                              |
| Wnioski do weryfikacji w bieżącej<br>sesji                        | Dziedzina medycyny Imię<br>Wybierz V                                                                                                    | Nazwisko                                     |
| Wnioski do weryfikacji w trybie<br>art. 16 ust. 4                 | Numer wniosku Numer skierowania Status skierowania                                                                                                    | Tryb Etap postępowania                       |
| Wnioski zweryfikowane                                             | Rodzai PWZ Sesia                                                                                                    | Wybierz V<br>Data złożenia wniosku           |
| Postępowanie kwalifikacyjne                                       | Wpisz lub wybierz V Art. 16 ust. 4 V                                                                                                    | Od: dd.mm.rrrr                               |
| Skierowania na specjalizację<br>Elektroniczne Karty Specjalizacji | 📄 Pokaž tylko ze zgodą 📄 Pokaž tylko miejsca doktoranckie                                                                                                    | Wyczyść kryteria wyszukiwania Szukaj         |
| Diagności laboratoryjni 🕨                                         | Lista skierowań                                                                                                    | Wszystkich pozycji 2 1 Pokaż na stronie 10 🗸 |
|                                                                   | Numer skierowania Dziedzina medycyny Imię i nazwisko Status skierowania Tryb<br>2023/00001 Kardiochirurgia Jan Kowalski Wersja robocza Pozarezydenck               | Punktacja Średnia v<br>d 95.23 ocen 5.00     |
|                                                                   | Sesja         Numer wniosku         Data złożenia wniosku         Jednostka szkoleniowa           Art. 16 ust. 4         2023/043124         17.12.2023            |                                              |
|                                                                   |                                                                                                    | Wniosek Skierowanie                          |
|                                                                   | Numer skierowania Dziedzina medycyny Imię i nazwisko Status skierowania Tryb<br>2023/00002 Dermatologia i Jan Kowalski Wersja robocza Pozarezydenck<br>wenerologia | Punktacja Średnia<br>d 2.73 ocen<br>5.00     |

Rysunek 33 Sposób wyszukiwania na liście skierowań skierowań z trybu art. 16 ust. 4

Obsługa skierowania do odbycia szkolenia specjalizacyjnego z trybu art. 16 ust. 4 w systemie SMK nie różni się od obsługi skierowania z sesji.

Proces obsługi skierowań na szkolenie specjalizacyjne dla Lekarza/Lekarza dentysty w SMK zamieszczony jest w instrukcji Skierowanie na specjalizację - obsługa skierowania dla UW/MON/MSWiA.

## 8. Historia zdarzeń dotyczących wniosku

Wszystkie osoby mające dostęp do wniosku o specjalizację mają możliwość przeglądania historii danego wniosku. W ramach historii prezentowana jest lista zdarzeń, począwszy od zapisania wersji roboczej, przez złożenie wniosku, jego ocenę formalną i rozpatrywanie zastrzeżeń aż po wynik kwalifikacji.

Aby wyświetlić historię zdarzeń dla danego wniosku o specjalizację, na liście wniosków o specjalizację wybierz wniosek i przejdź do formularza (możesz to zrobić zarówno w trybie przeglądu szczegółów jak i trybie weryfikacji). Na formularzu wniosku kliknij na przycisk Historia wniosku.

| Strona główna » Wnioski o | specjalizację zweryfikowane |                |                       |                  |
|---------------------------|-----------------------------|----------------|-----------------------|------------------|
| Numer wniosku             | lmię i nazwisko             | Status wniosku | Data złożenia wniosku | Historia wniosku |
| 2023/043122               | Jan Kowalski                | Zatwierdzony   | 17.12.2023            |                  |

Rysunek 34 Przejście do historii wniosku o specjalizację

Zostaniesz przeniesiony na ekran Historia wniosku, z posortowaną listą zdarzeń.

| Historia wniosk                          | u                                   |                                                  |                        |                                                                                                    |
|------------------------------------------|-------------------------------------|--------------------------------------------------|------------------------|----------------------------------------------------------------------------------------------------|
| Numer wniosku<br>2023/043122             | Data złożenia wniosku<br>17.12.2023 | Status wniosku<br>Zatwierdzony                   |                        |                                                                                                    |
| Lista zdarzeń                            |                                     |                                                  | Wszystkich pozycii 2 1 | Pokaž na stronie 10 🗸                                                                                                    |
|                                          |                                     |                                                  |                        |                                                                                                    |
| Opis zdarzenia<br>Wniosek został zatwieł | dzony po weryfikacji formalnej      | Data i godzina zdarzenia<br>17.12.2023, 22:41:48 |                        | <ul> <li>Image: A state of the state of the state of</li></ul> |

Rysunek 35 Lista zdarzeń w historii wniosku

Aby zapoznać się ze szczegółami danego zdarzenia, kliknij na przycisk ze strzałką umieszczony obok tego zdarzenia.

Lista zdarzeń

|                                                                        |                                                  | Wszystkich pozycji 2 | Pokaż na stronie 🛛 10 🗸 |
|------------------------------------------------------------------------|--------------------------------------------------|----------------------|-------------------------|
| Opis zdarzenia<br>Wniosek został zatwierdzony po weryfikacji formalnej | Data i godzina zdarzenia<br>17.12.2023, 22:41:48 |                      |                         |
| Szczegóły<br>Lekarz został zakwalifikowany do odbycia szkolenia.       |                                                  |                      |                         |

Rysunek 36 Szczegóły zdarzenia dotyczącego wniosku o specjalizację

## 9. Pomoc techniczna

Masz pytania? Przejdź do strony <u>https://ezdrowie.gov.pl/portal/home/systemy-it/system-monitorowania-ksztalcenia</u>. Na stronie podany jest numer telefonu oraz e-mail wskazany do pomocy technicznej w zakresie SMK.